# REALIZAR MATRÍCULA CURRICULAR – LATO SENSU

### Perfil responsável: **Coordenador de curso** Caminho: **Portal Coordenador Lato Sensu > Matrículas > Efetuar Matrícula em Turma**

# Tela 01: Visão geral do Portal Coordenador Lato Sensu.

Selecionar a funcionalidade "Efetuar Matrícula em Turma".

| Cadastro             | 🐼 Matrículas   🖧 Curso   🖉 Aluno   🚠 Turmas   🗅 Relatórios                                            | l 🔍 Consultas 丨 💻 Página      | a WEB |                                                    |                                            |                                                      |
|----------------------|----------------------------------------------------------------------------------------------------|-------------------------------|-------|----------------------------------------------------|--------------------------------------------|------------------------------------------------------|
| Não há nơi           | <ul> <li>Efetuar Matricula em Turma</li> <li>Alterar Status de Matriculas em Turmas</li> </ul>        |                               |       | Coord<br>NOME DO<br>DEPAI                          | Porta<br>denação<br>CURSO DE<br>RTAMENTO D | I da<br>Lato Sensu<br>ESPECIALIZAÇÃO<br>e computação |
|                      |                                                                                                    |                               |       | CALENDÁRIO                                         | DO CURSO                                   |                                                      |
| ACOMPANHAME          | ento do Curiso                                                                                        |                               |       | Inscrições para S                                  | eleção                                     |                                                      |
| Código               | Nome                                                                                                  | Situação                      |       | 19/12/2016                                         | a                                          | 31/12/2016                                           |
| INF0003              | NOME ATIVIDADE<br>Turma 01<br>Período: 21/03/2017 a 06/06/2017 Local: Sala X                          | ABERTA                        | 8     | Período do Curso<br>21/03/2017<br>Limite para subm | a<br>issão do rela                         | 27/07/2018<br>ttório final                           |
| FORUM DE CU          | IRSOS                                                                                                 |                               |       |                                                    | até<br>Memo                                | 10/09/2018                                           |
| Caro Coo<br>coordena | ordenador, este fórum é destinado para discussões relacionadas ao seu curso<br>xção tem acesso a ele. | o. Todos os alunos do curso e | a     |                                                    | Elet                                       | rônicos                                              |
|                      | Cadastrar novo tópico para este fórum                                                                 |                               |       |                                                    |                                            |                                                      |
|                      | Nenhum item foi encontrado                                                                            |                               |       |                                                    |                                            |                                                      |

### Tela 02: Selecionar Modalidade de Matrícula.

Essa etapa serve para selecionar se será realizada a matrícula individualmente ou por turma de entrada. Geralmente é indicado que seja realizada a matrícula por turma e que a individual seja utilizada apenas caso a por turma seja inviável.

| Portal do Coordenador Lato Sensu > Matricular                                                                                |                                                                                                    |  |  |  |  |  |  |
|----------------------------------------------------------------------------------------------------|----------------------------------------------------------------------------------------------------|--|--|--|--|--|--|
| C                                                                                                    |                                                                                                    |  |  |  |  |  |  |
|                                                                                                    | SELECIONE UMA MODALIDADE DE MATRICULA                                                                                                    |  |  |  |  |  |  |
| Matricular um Aluno em uma Turma<br>Selecione esta opção para realizar a matricula<br>de apenas um aluno em uma única turma. |                                                                                                    |  |  |  |  |  |  |
|                                                                                                    | Matricular uma Turma de Entrada em uma Turma<br>Selecione esta opção para realizar a matrícula de<br>alunos de uma turma de entrada em uma única turma. |  |  |  |  |  |  |

### Tela 03: Informar Dados para a Matrícula.

Informar dados para a matrícula por turma. Há um campo para especificar a **Turma de Entrada** e outro para selecionar a **Turma** desejada. Ao selecionar, aparecerá uma lista de discentes da turma, podendo escolher individualmente ou todos, como ilustrado logo abaixo.

|       | Informe os Dados para a Matrícula |                                               |   |  |  |  |
|-------|-----------------------------------|-----------------------------------------------|---|--|--|--|
|       | Curso: 🖈                          | NOME DO CURSO DE ESPECIALIZAÇÃO 🔻             |   |  |  |  |
|       | Turma de Entrada: 🖈               | 001 - Teresina 🔻                              |   |  |  |  |
|       | Turma: 🖈                          | INF0003 - NOME ATIVIDADE - Turma: 01 (2016.2) | • |  |  |  |
|       | Cancelar Avançar >>               |                                               |   |  |  |  |
|       |                                   |                                               |   |  |  |  |
|       |                                   | Discentes Matriculados                        |   |  |  |  |
| Todos | Matrícula                         | Nome                                          |   |  |  |  |
|       |                                   |                                               |   |  |  |  |
|       |                                   |                                               |   |  |  |  |
|       |                                   | * Campos de preenchimento obrigatório.        |   |  |  |  |

### Tela 04: Confirmar Matrícula.

Nessa etapa os discentes selecionados são exibidos e há uma breve descrição da turma selecionada. Para avançar deve-se clicar em "Confirmar".

| PORTAL DO COORDENAD | Portal do Coordenador Lato Sensu > Matricular |                              |     |  |  |  |  |
|---------------------|-----------------------------------------------|------------------------------|-----|--|--|--|--|
|                     |                                               |                              |     |  |  |  |  |
|                     |                                               | Alunos                       |     |  |  |  |  |
|                     | Matrícula                                     | Nome                         |     |  |  |  |  |
|                     |                                               |                              |     |  |  |  |  |
|                     |                                               |                              |     |  |  |  |  |
|                     |                                               | DISCIPLINAS                  |     |  |  |  |  |
| Código              | Nome                                          | Turma Horário                |     |  |  |  |  |
| INF0003             | NOME ATIVIDADE                                | 01 7M3456 7T3                | 456 |  |  |  |  |
|                     |                                               | Confirmar << Voltar Cancelar |     |  |  |  |  |

#### Tela 05: Verificar mensagem de retorno.

Por fim, deve-se verificar se uma mensagem de sucesso é exibida.

| • Matrícula executada com sucesso             | (x) fechar mensagens |
|-----------------------------------------------|----------------------|
| Portal do Coordenador Lato Sensu > Matricular |                      |
|                                               |                      |
| Selecione uma modalidade de matrícula         |                      |

Pronto, a matrícula foi realizada com sucesso. Logo abaixo apresentarei a outra forma de realizar matrículas curriculares, de forma individual.

### Tela 06: Matricular um Aluno em uma Turma.

Selecione a opção "Matricular um Aluno em uma Turma". Portal do Coordenador Lato Sensu > Matricular

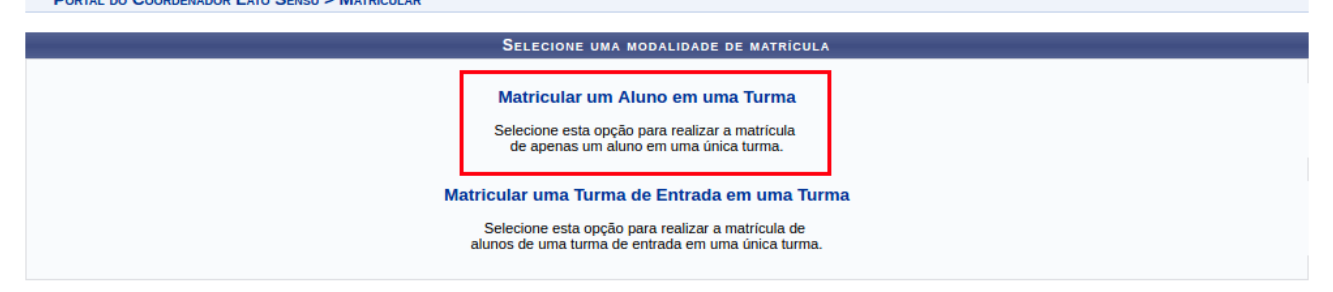

## Tela 07: Informar Dados para a Matrícula.

Digite o nome ou matrícula do discente a ser matriculado e em seguida a referida turma. Por fim, clique em "Avançar >>".

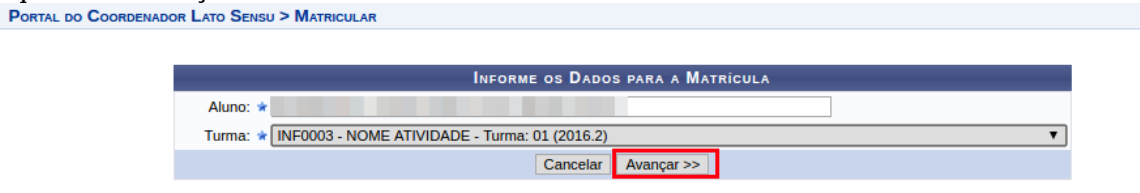

\* Campos de preenchimento obrigatório.

### Tela 08: Confirmar Dados e efetuar a Matrícula.

Essa etapa permite que os dados da matrícula sejam verificados antes de realizar a matrícula.

| PORTAL DO COORDENAD | Portal do Coordenador Lato Sensu > Matricular |                             |  |  |  |  |  |  |
|---------------------|-----------------------------------------------|-----------------------------|--|--|--|--|--|--|
|                     |                                               |                             |  |  |  |  |  |  |
|                     |                                               | Alunos                      |  |  |  |  |  |  |
|                     | Matrícula                                     | Nome                        |  |  |  |  |  |  |
|                     |                                               |                             |  |  |  |  |  |  |
|                     |                                               |                             |  |  |  |  |  |  |
|                     |                                               | DISCIPLINAS                 |  |  |  |  |  |  |
| Código              | Nome                                          | Turma Horário               |  |  |  |  |  |  |
| INF0003             | NOME ATIVIDADE                                | 01 7M3456 7T3456            |  |  |  |  |  |  |
|                     |                                               | Confirmar < Voltar Cancelar |  |  |  |  |  |  |

#### Tela 09: Verificar mensagem de retorno.

Por fim, deve-se verificar se uma mensagem de sucesso é exibida. Nessa modalidade de matrícula também é possível gerar o atestado de matrícula do aluno clicando no botão "Gerar Atestado".

| (1)      | Matrícula executada com sucesso                                                                           |                               |                |               |                      |
|----------|----------------------------------------------------------------------------------------------------|-------------------------------|----------------|---------------|----------------------|
| <i>u</i> |                                                                                                    |                               |                |               | (x) fechar mensagens |
| PORTAL   | DO COORDENADOR LATO SENSU > RESUMO DA MATE                                                                | RÍCULA                        |                |               |                      |
|          |                                                                                                    |                               |                |               |                      |
|          | Matricula: 2<br>Discente: 2<br>Matriz Curricular: DC - NOME DO CURSO DE<br>Status: ATIVO<br>Tipo: REGULAR | ESPECIALIZAÇÃO - Presencial - |                |               |                      |
|          |                                                                                                    |                               |                |               |                      |
| Código   | Nome                                                                                                    | DISCIPLINAS                   | Turma          | Horário       |                      |
| INF0003  | NOME ATIVIDADE                                                                                            |                               | 01             | 7M3456 7T3456 |                      |
|          |                                                                                                    | Gerar Atestado                | Nova Matrícula |               |                      |

#### O atestado é apresentado da seguinte forma:

| Portal do Coordenador<br>Lato Sensu             |                                            |                                      |                                                         |                            |                   |                                     |                     |                  |
|-------------------------------------------------|--------------------------------------------|--------------------------------------|---------------------------------------------------------|----------------------------|-------------------|-------------------------------------|---------------------|------------------|
|                                                 |                                            |                                      | ATESTADO D                                              | e Matricul                 | A                 |                                     |                     |                  |
| Período Let<br>Matrícula:<br>Nome:<br>Turmas Ma | ivo: 20<br>triculadas: 0<br>Matricul adas: | 1                                    |                                                         |                            |                   | Nível:<br>Vínculo:                  | LATO SEI<br>REGULAI | NSU<br>R         |
| Cód                                             | Comp                                       | -<br>onentes Curricu                 | lares/Docentes                                          | Tur                        | ma                | Stat                                | hie                 | Horário          |
| INE0003                                         | NOME ATIVID                                |                                      | nu corpocenteo                                          | 141                        |                   | MATRIC                              |                     | 7M3456 7T3456    |
| TABELA DE                                       | Horários:                                  |                                      |                                                         |                            |                   |                                     |                     |                  |
| Horários                                        | Dom                                        | Seg                                  | Ter                                                     | Qua                        |                   | Qui                                 | Sex                 | Sab              |
| 06:00 - 07:00                                   |                                            |                                      |                                                         |                            | _                 |                                     |                     |                  |
| 07:00 - 08:00                                   |                                            |                                      |                                                         |                            | _                 |                                     |                     |                  |
| 08:00 - 09:00                                   |                                            |                                      |                                                         |                            |                   |                                     |                     | INFOUUS          |
| 09.00 - 10.00                                   |                                            |                                      |                                                         |                            | _                 |                                     |                     | INFOUUS          |
| 10.00 - 11.00                                   |                                            |                                      |                                                         |                            | _                 |                                     |                     | INFOOD           |
| 11.00 - 12.00                                   |                                            |                                      |                                                         |                            |                   |                                     |                     | INFOUS           |
| 12:00 - 13:00                                   |                                            |                                      |                                                         |                            |                   |                                     |                     |                  |
| 13:00 - 14:00                                   |                                            |                                      |                                                         |                            |                   |                                     |                     |                  |
| 14:00 - 15:00                                   |                                            |                                      |                                                         |                            |                   |                                     |                     | INF0003          |
| 15:00 - 16:00                                   |                                            |                                      |                                                         |                            |                   |                                     |                     | INF0003          |
| 16:00 - 17:00                                   |                                            |                                      |                                                         |                            |                   |                                     |                     | INF0003          |
| 17:00 - 18:00                                   |                                            |                                      |                                                         |                            |                   |                                     |                     | INF0003          |
| 10.00 10.00                                     |                                            | 1                                    |                                                         |                            |                   |                                     |                     |                  |
| 10:00 - 19:00                                   |                                            |                                      |                                                         |                            |                   |                                     |                     |                  |
| 19.00 - 20.00                                   |                                            |                                      |                                                         |                            |                   |                                     |                     |                  |
| 21:00 - 22:00                                   |                                            |                                      |                                                         |                            |                   |                                     |                     |                  |
| 22.00 - 22.00                                   |                                            |                                      | ATEN                                                    | ICÃO                       |                   |                                     |                     |                  |
| Para                                            | verificar a autent                         | icidade deste doo<br>matrícula, a da | cumento acesse <mark>htt</mark><br>ata de emissão e o o | ps://www.s<br>código de ve | igaa.u<br>erifica | u <mark>fpi.br/siga</mark> a<br>ção | documento           | os/ informando a |
| < Volt                                          | tar SIGAA                                  | Núcleo de Tecno<br>2006-20           | logia da Informação<br>16 - UFRN -                      | - NTI/UFPI -               | (86) 3            | 215-1124   Co                       | opyright ©          | Imprimir         |